## Tutoriel d'inscription au site www.KBCM.net

1 - Tout d'abord se connecter au site du KBCM à partir de votre navigateur habituel.

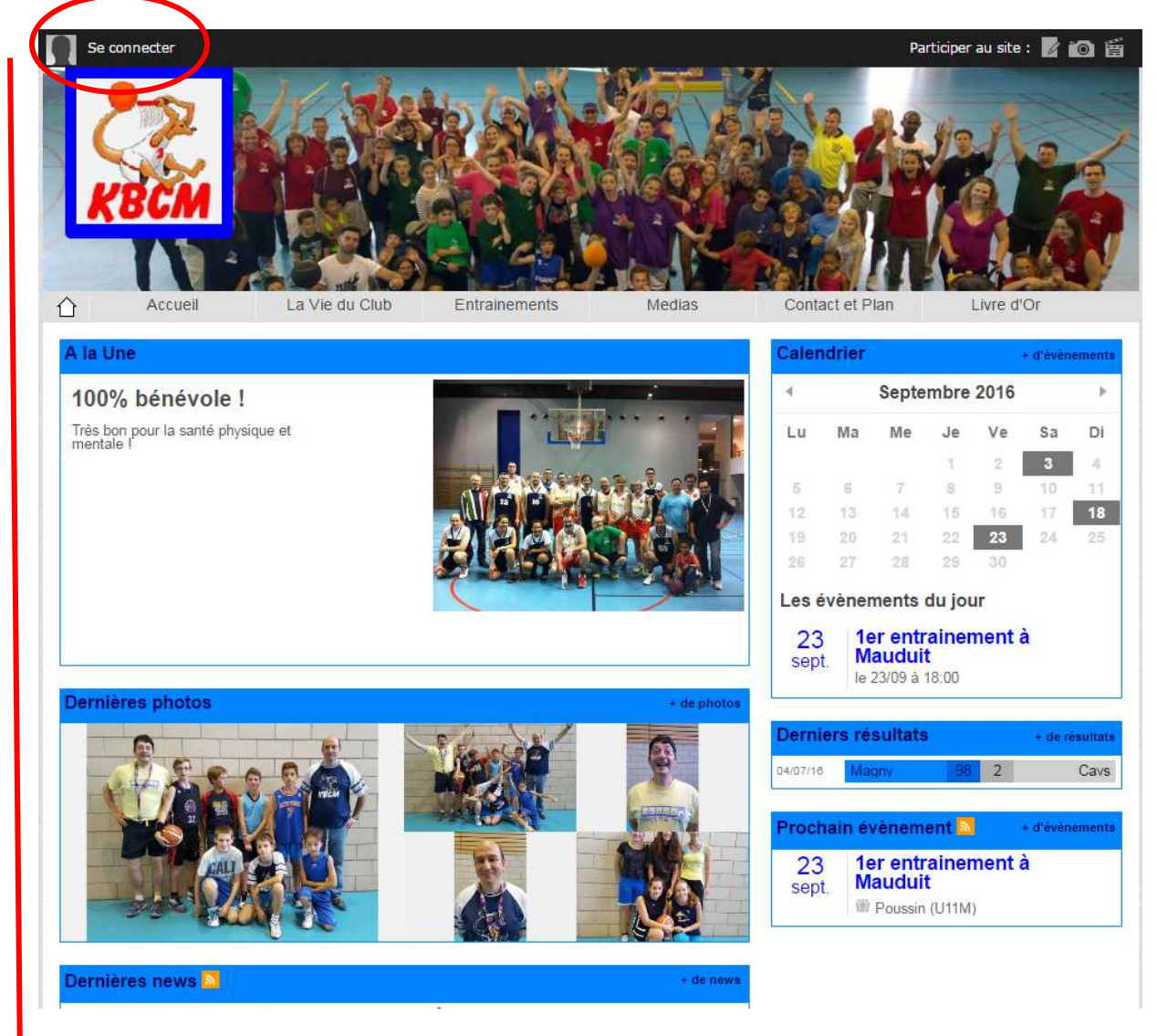

2 - cliquer pour vous connecter

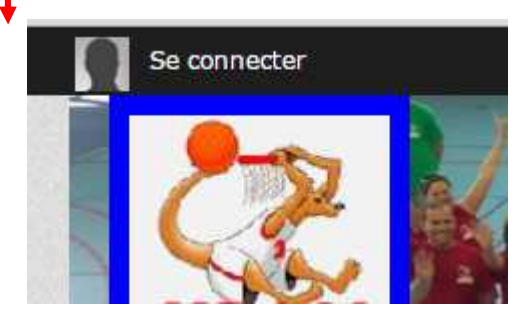

3 – lors de votre 1ere connexion vous devrez créer votre compte

Attention à bien utiliser la même adresse mail que celle communiquée lors de votre inscription ou celle de votre enfant.

| Accueil               | Participer au site           |                 | × Livre d'Or  |
|-----------------------|------------------------------|-----------------|---------------|
| A la Une              | J'ai un compte Sportsregions | Créer un compte | + d'événement |
| Tournoi de rentré     | E-mail                       | Nom             | mbre 2016 🔹 🕨 |
| Dimanche 18 septembre |                              | 1               | Je Ve Sa Di   |
|                       | Mot de passe                 | Prénom          | 1 2 3 4       |
|                       |                              |                 | 8 9 10 11     |
|                       | Mot de passe perdu           | E-mail          | 22 23 24 25   |
|                       | Connexion                    |                 | 25 30         |
|                       |                              | Mot de passe    | tu jour       |
|                       |                              |                 | ainement à    |
|                       |                              | Confirmor       | 8:00          |
| Dernières photos      |                              |                 | 7. T          |
|                       |                              |                 | + de résulta  |

Remplissez vos nom, prénom, email, mot de passe et confirmer votre MDP et appuyer sur créer un compte

4 – vous recevrez un mail de confirmation sur votre adresse mail avec un lien pour valider votre compte.

Cliquez sur le lien dans le corps du mail reçu.

5 – Voilà ! Vous êtes inscrit. Vous pourrez profiter de cette inscription pour mettre votre fiche d'adhérent à jour et insérer une photo si vous le souhaitez en cliquant simplement sur votre nom puis sur **espace perso** en haut à gauche comme montré dans les copies écrans ci-dessous.

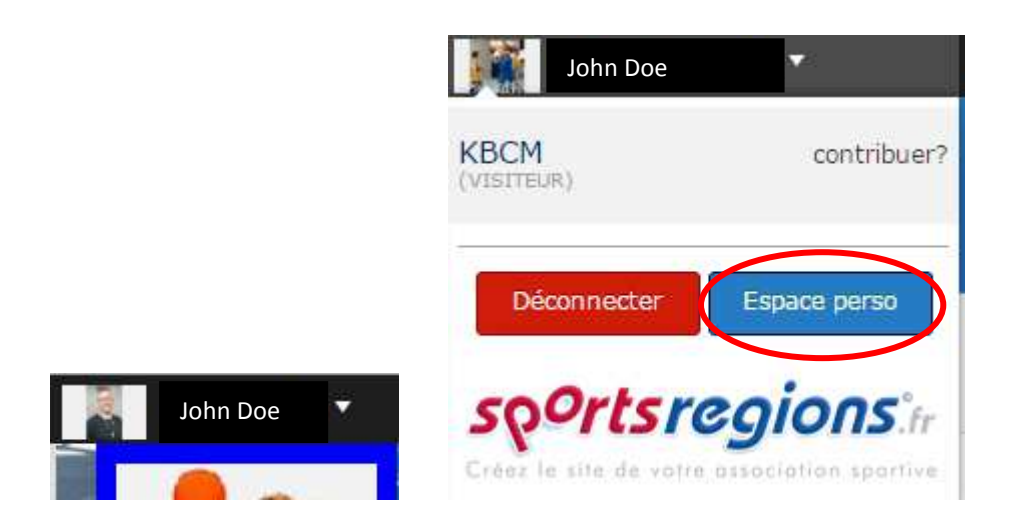

7 – Si vous le pouvez, c'est-à-dire si vous avez un Smartphone androïde ou IOS, je vous engage à télécharger l'application **Sportregions.** 

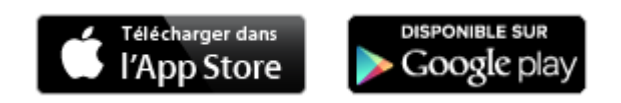

Vous pourrez grâce à cette application recevoir toutes les notifications en direct et répondre en cas de demande de participation à un événement organiser par le club (matchs, entrainements, manifestations, etc....).

A très vite sur www.KBCM.net